# SEJAM BEM-VINDOS!

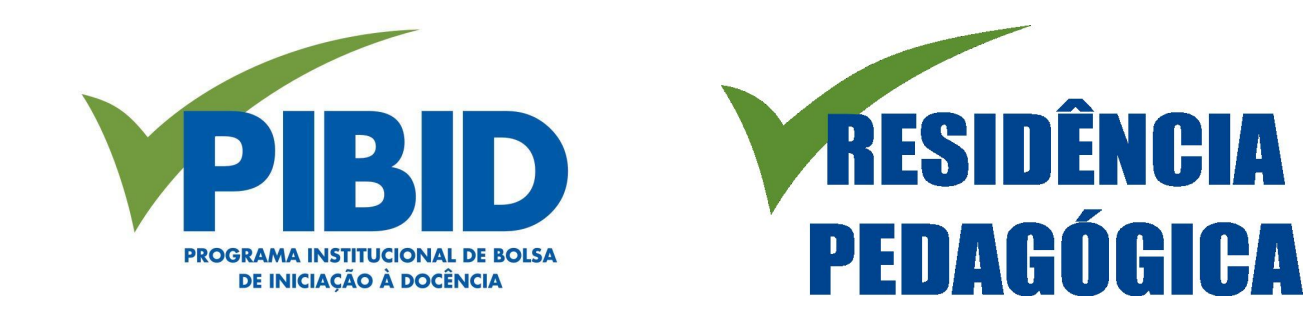

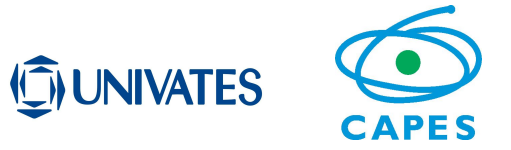

INSTRUÇÕES PARA CADASTRAR O CURRÍCULO NA PLATAFORMA CAPES DE EDUCAÇÃO BÁSICA

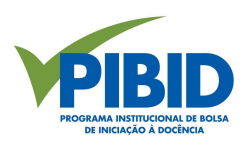

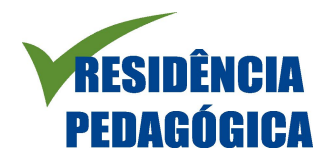

### Acesse a Plataforma através do link <u>https://eb.capes.gov.br/portal/</u>.

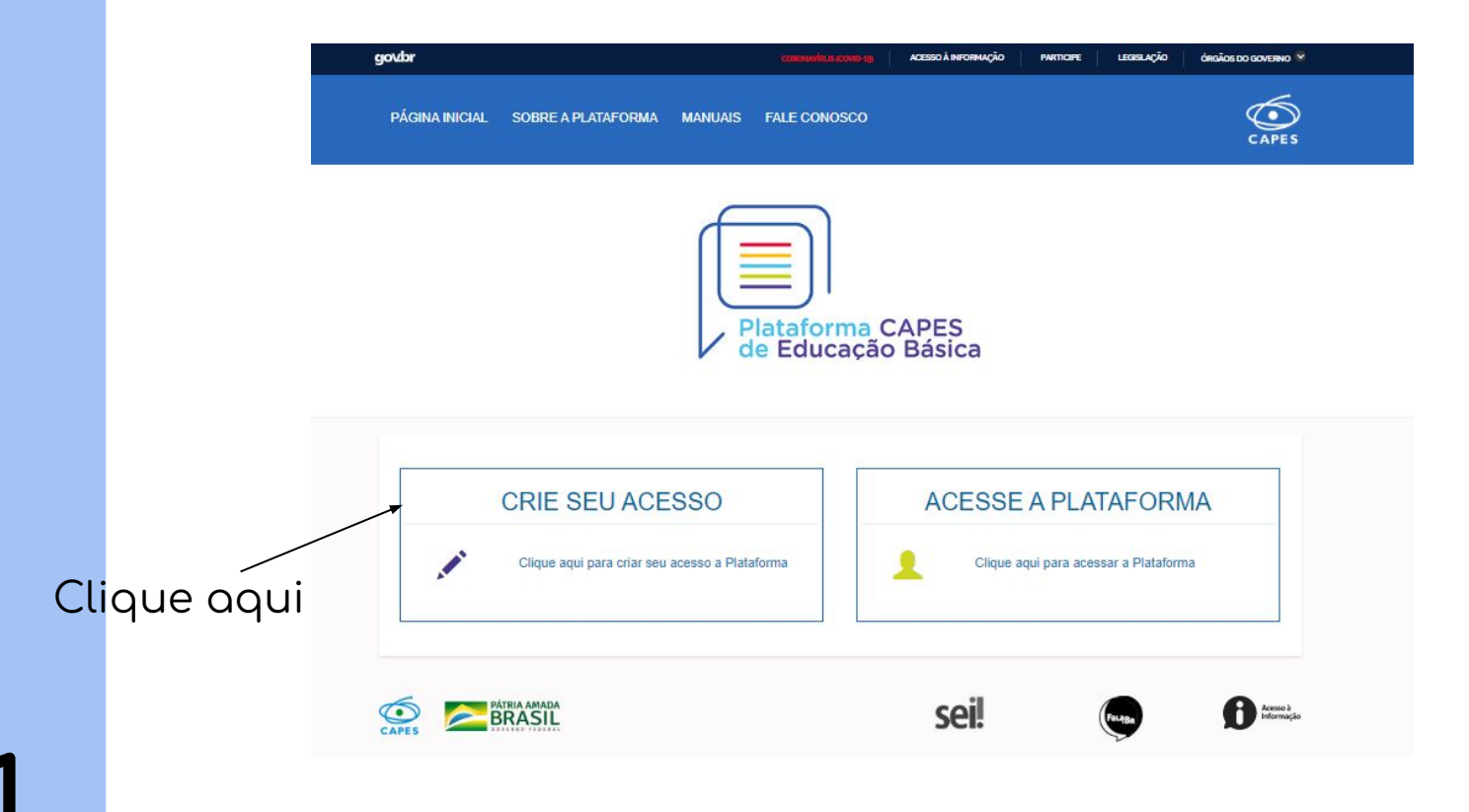

# SEGURANÇA

## Cadastro pessoa física

| CPF                               |                   |
|-----------------------------------|-------------------|
|                                   |                   |
| Foreigners, please register here. |                   |
|                                   | PROSSEGUIR LIMPAR |
|                                   |                   |
| /                                 |                   |
| Insira o seu CPF e clique em      | "prosseguir".     |

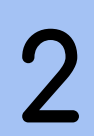

### SEGURANÇA

#### Cadastro pessoa física

| CPF                |  |
|--------------------|--|
| 039.070.350-89     |  |
| Nome da mãe        |  |
|                    |  |
| Data de nascimento |  |
|                    |  |
|                    |  |
|                    |  |

Informe as demais informações solicitadas e clique em "prosseguir".

#### Deseja utilizar nome social?

Nome social se refere à designação pelo qual a pessoa travesti ou transexual se identifica e é socialmente reconhecida. Conforme decreto Nº 8.727.

🔾 Sim 💿 Não

Sexo

○ Masculino ○ Feminino

E-mail:

Confirmar E-mail:

6 É recomendado guardar a resposta secreta em local seguro. Quando necessário o sistema solicitará informar a resposta secreta com base na pergunta cadastrada.

Pergunta Secreta:

Resposta Secreta:

Confirmar Resposta Secreta:

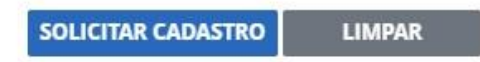

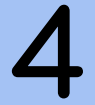

Preencha os demais dados solicitados e clique em "solicitar cadastro".

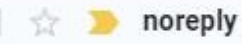

### Você receberá uma mensagem de confirmação através do e-mail cadastrado na plataforma e, após, você receberá o recado a seguir.

Cadastro realizado com sucesso! Será encaminhado um e-mail com a sua senha de acesso.

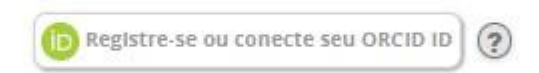

Após, você receberá o seu login e a sua senha para entrar na plataforma Capes, também por e-mail.

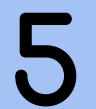

🚖 🚬 noreply

Senha - Sistemas CAPES - Prezado (a) Senhor (a), Infor...

16:50

16:48

Voltando à tela inicial, acesse a plataforma, inserindo o login e a senha recebidos por e-mail.

| govbr          |                     |                         | CORONIWIRUS (COVID-19) | ACESSO À INFORMAÇÃO | PARTICIPE | LEGISLAÇÃO | ÓRGÃOS DO GOVERNO 😵   |   |
|----------------|---------------------|-------------------------|------------------------|---------------------|-----------|------------|-----------------------|---|
| PÁGINA INICIAL | SOBRE A PLATAFORMA  | MANUAIS                 | FALE CONOSCO           |                     |           |            |                       |   |
|                |                     | Pi                      | ataforma (<br>Educação | CAPES<br>Básica     |           |            |                       |   |
|                | CRIE SEU ACE        | SSO<br>acesso a Platafo | orma                   | ACESSI              | E A PLA   | TAFORM     | MA                    | _ |
|                | TRIA AMADA<br>RASIL |                         |                        | sei!                |           | FILTER     | Acuso )<br>Informeção |   |

6

# Dados pessoais e Formação acadêmica são de preenchimento obrigatório.

| CPF                                                               | Nome             | ar 19.        |      |  |
|-------------------------------------------------------------------|------------------|---------------|------|--|
| Data Nascimento                                                   | Mãe              |               |      |  |
| Deficiência *                                                     | Pai              |               |      |  |
| Cor/Raça *                                                        | UF de Nascimento | Nacionalidade | Sexo |  |
| Currículo Lattes 😧                                                | Resumo           |               |      |  |
| *Os dados do Currículo Lattes não são importados automaticamente. |                  |               |      |  |

#### Dados pessoais e Formação acadêmica são de preenchimento obrigatório.

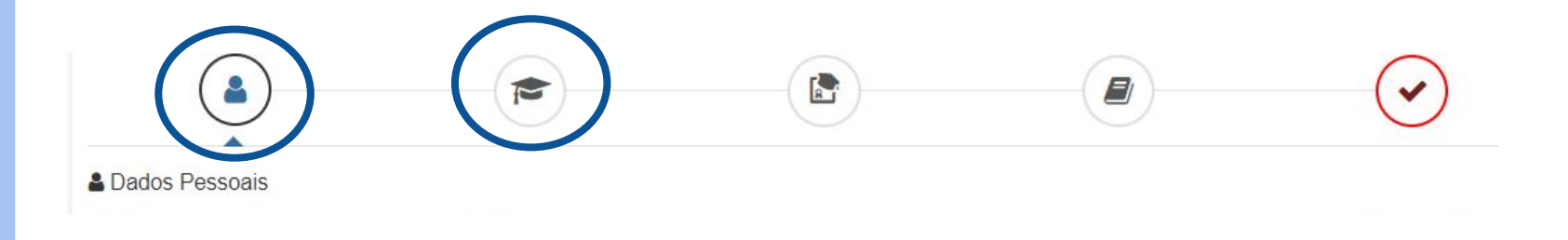

É muito importante que você mencione a sua ligação com um curso de licenciatura da Univates nos registros feitos na Plataforma Capes.

7.1

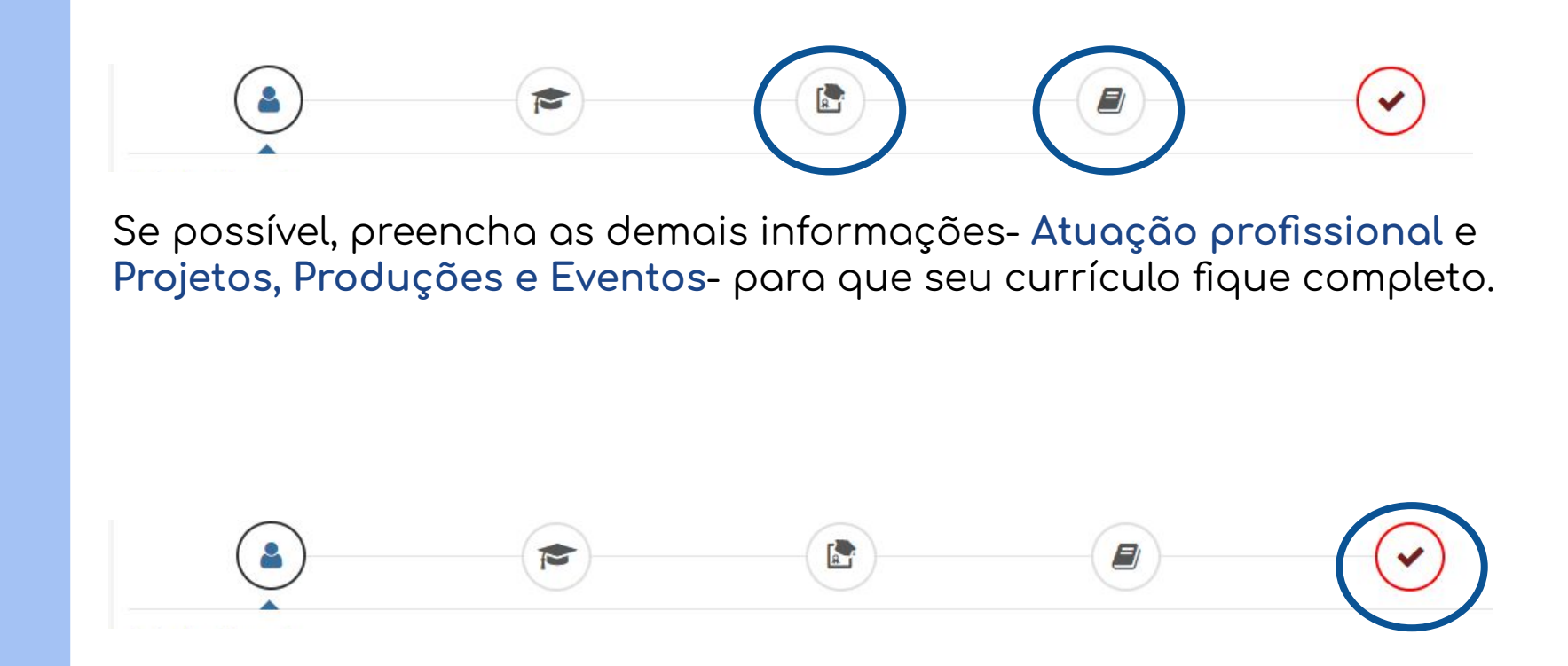

Para finalizar, aceite o Termo de adesão.

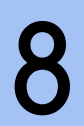